## Sieci komputerowe

Tadeusz Kobus, Maciej Kokociński Instytut Informatyki, Politechnika Poznańska

#### Sieci VLAN

#### Problem

W dużych sieciach lokalnych (liczących kilkaset urządzeń), narzut związany z ramkami wysyłanymi na adres rozgłoszeniowy (ff:ff:ff:ff:ff:ff) zaczyna być zauważalny.

Rozwiązanie: pogrupować urządzenia i tworzyć oddzielne sieci dla każdej grupy urządzeń. Wtedy też łatwiej filtrować ruch w takiej sieci. Grupowanie najczęściej uwzględnia rodzaj urządzenia lub jego przeznaczenie:

- komputery pracowników różnych działów,
- drukarki,
- serwery,
- telefony IP,

- ...

# Nie chcemy mieć oddzielnej infrastruktury dla każdej grupy urządzeń.

### Sieci VLAN (Virtual LAN) (1)

- Sieć VLAN to wydzielona logicznie sieć urządzeń w ramach innej, większej sieci fizycznej (mogącej obejmować wiele urządzeń sieciowych).
- VLANy działają na warstwie 2 modelu OSI  $\rightarrow$  przełączniki.
- Urządzenia w ramach jednego VLANu mogą się komunikować między sobą jakby były podłączone do pojedynczego przełącznika; ruch między różnymi VLANami jest odseparowany (różne domeny rozgłoszeniowe).
- Komunikacja między VLANami wymaga użycia routera.
- Zalety:
  - ograniczenie ruchu rozgłoszeniowego,
  - łatwiejsze dostosowywanie struktury sieci do struktury organizacyjnej instytucji,
  - większe bezpieczeństwo.

### Sieci VLAN (Virtual LAN) (2)

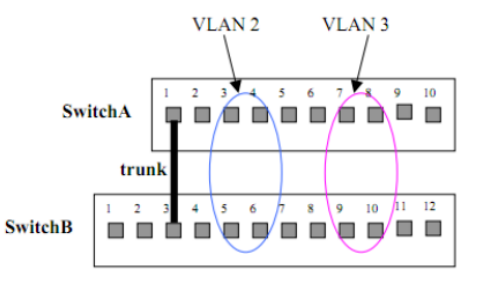

VLANy identyfikowane są liczbami całkowitymi.

Przypisywanie VLANu do portu: statycznie lub dynamicznie.

Przekazywanie ramek różnych VLANów między przełącznikami wymaga połączenia typu trunk:

- do ramek dodawana jest 12-bitowa liczba identyfikująca VLAN nadawcy,
- przełącznik docelowy usuwa etykietę przed wysłaniem ramki do portu adresata.

#### Rozważana sieć

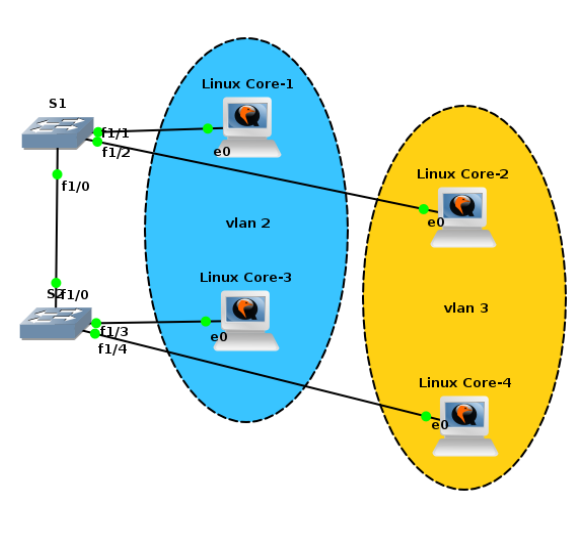

Sieci VLAN:

- vlan 2 staff,
- vlan 3 students.

#### Adresacja:

- L1: 10.0.0.1/24,
- L2: 10.0.100.2/24,
- L3: 10.0.3/24,
- L4: 10.0.100.4/24.

Między S1 i S2 jest połączenie typu trunk.

W praktyce najpierw obmyślane są VLANy i adresacja projektowana jest pod nie.

#### Przypisywanie interfejsów do VLANów (1a)

S1(config)# vlan 2 S1(config-vlan)# name staff S1(config-vlan)# vlan 3 S1(config-vlan)# name students S1(config-vlan)# state ? active VLAN Active State suspend VLAN Suspended State S1(config-vlan)# exit APPLY completed. Exiting....

```
S1(config)# interface FastEthernet 1/1
S1(config-if)# switchport access vlan 2
S1(config-if)# interface FastEthernet 1/2
S1(config-if)# switchport access vlan 3
```

Domyślny stan sieci VLAN to active.

exit zapisuje zmiany i wychodzi do poziomu uprzywilejowanego.

W niektórych wersjach oprogramowania, VLAN tworzony jest automatycznie przy przypisaniu jego numeru do pierwszego portu.

### Przypisywanie interfejsów do VLANów (1b)

S1# vlan database S1(vlan)# vlan 2 VLAN 2 added: Name: VI.AN0002 S1(vlan) # vlan 2 name staff VI.AN 2 modified: Name: staff S1(vlan) # vlan 3 name students VI.AN 3 added: Name: students S1(vlan)# exit APPLY completed. Exiting.... S1(config)# interface FastEthernet 1/1 S1(config-if)# switchport access vlan 2

S1(config-if)# interface FastEthernet 1/2 S1(config-if)# switchport access vlan 3

W starszych wersjach oprogramowania konfiguracja VLANów odbywa się z poziomu vlan database (tam też można modyfikować parametry VLANów).

exit zapisuje zmiany i wychodzi do poziomu uprzywilejowanego.

#### Przypisywanie interfejsów do VLANów (2)

(czasami: show vlan-switch)

S1# show vlan VLAN Name Status Ports default active Fa1/0, Fa1/3, Fa1/4, Fa1/5 1 Fa1/6, Fa1/7, Fa1/8, Fa1/9 2 staff active Fa1/1 3 students active Fa1/2 1002 fddi-default active 1003 token-ring-default active 1004 fddinet-default active 1005 trnet-default active

| VLAN | Туре  | SAID   | MTU  | Parent | RingNo | BridgeNo | Stp | ${\tt BrdgMode}$ | Trans1 | Trans2 |
|------|-------|--------|------|--------|--------|----------|-----|------------------|--------|--------|
|      |       |        |      |        |        |          |     |                  |        |        |
| 1    | enet  | 100001 | 1500 | -      | -      | -        | -   | -                | 1002   | 1003   |
| 2    | enet  | 100002 | 1500 | -      | -      | -        | -   | -                | 0      | 0      |
| 3    | enet  | 100003 | 1500 | -      | -      | -        | -   | -                | 0      | 0      |
| 1002 | fddi  | 101002 | 1500 | -      | -      | -        | -   | -                | 1      | 1003   |
| 1003 | tr    | 101003 | 1500 | 1005   | 0      | -        | -   | srb              | 1      | 1002   |
| 1004 | fdnet | 101004 | 1500 | -      | -      | 1        | ibm | -                | 0      | 0      |
| 1005 | trnet | 101005 | 1500 | -      | -      | 1        | ibm | _                | 0      | 0      |

Sieci Komputerowe, T. Kobus, M. Kokociński

#### Konfiguracja połączenia typu trunk

S1(config)# interface FastEthernet 1/0
S1(config-if)# switchport trunk encapsulation dot1q
S1(config-if)# switchport mode trunk
\*Mar 1 00:10:02.203: %DTP-5-TRUNKPORTON: Port Fa1/0 has become dot1q trunk
S1(config-if)# switchport mode ?
access Set trunking mode to ACCESS unconditionally
trunk Set trunking mode to TRUNK unconditionally

#### S1# show interfaces trunk

| Port<br>Fa1/0 | Mode<br>on              | Encapsulation<br>802.1q | Status<br>trunking | Native vlan<br>1 |
|---------------|-------------------------|-------------------------|--------------------|------------------|
| Port<br>Fa1/0 | Vlans allowed<br>1-1005 | d on trunk              |                    |                  |
| Port<br>Fa1/0 | Vlans allowed<br>1-3    | l and active in         | management dor     | nain             |
| Port<br>Fa1/0 | Vlans in spar<br>none   | nning tree forwa        | arding state an    | nd not pruned    |

#### Zadanie 1

- 1. Wraz z koleżankami i kolegami zbuduj sieć taką, że:
  - komputery z każdego rzędu podpięte są (poprzez interfejs p4p1) do osobnego przełącznika,
  - wszystkie przełączniki są ze sobą połączone (np. w łańcuch).
- Nadaj adres IP swojemu komputerowi zgodnie ze spójną adresacją, tak by wszystkie komputery w jednej kolumnie należały do jednej (unikalnej) sieci. Sprawdź połączenia z innymi komputerami (w kolumnie) w laboratorium.
- 3. Wraz z koleżankami i kolegami skonfiguruj przełączniki tak by komputery w każdej kolumnie należały do osobnego VLANu.
- Przy pomocy programu wireshark sprawdź czy możesz zaobserwować jakiekolwiek pakiety z sieci odpowiadających innym VLANom.

#### Zadanie 1

Wnioski:

- Kompletna separacja ruchu w VLANach.
- Nawet zmieniając adres komputera na adres z innej sieci, nie można z niej korzystać!

#### Routing między VLANami

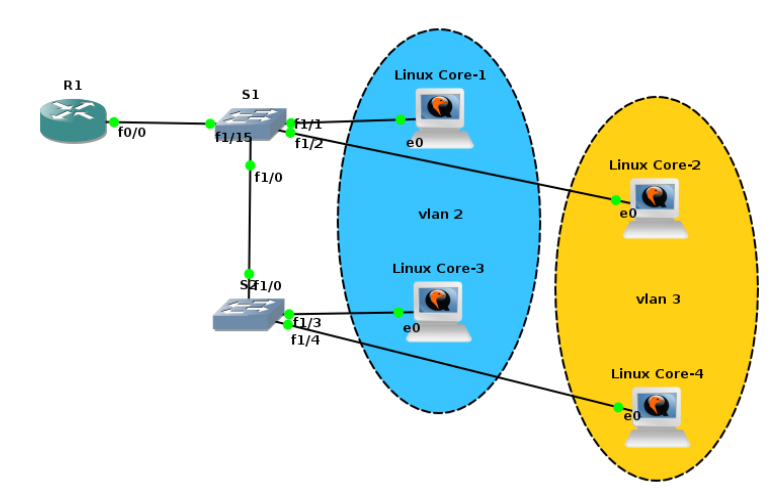

Połączenie między routerem a przełącznikiem również musi być połączeniem typu trunk.

Sieci Komputerowe, T. Kobus, M. Kokociński

#### Konfiguracja routera do pracy z VLANami

R1(config)# interface FastEthernet 0/0
R1(config-if)# no shutdown
R1(config-if)# interface FastEthernet 0/0.2
R1(config-subif)# encapsulation dot1Q 2
R1(config-subif)# ip address 10.0.0.200 255.255.255.0
R1(config-subif)# interface FastEthernet 0/0.3
R1(config-subif)# encapsulation dot1Q 3
R1(config-subif)# ip address 10.0.100.200 255.255.255.0

#### R1# show ip interface brief

| Interface         | IP-Address   | OK? | Method | Status           |      | Prot |
|-------------------|--------------|-----|--------|------------------|------|------|
| FastEthernet0/0   | unassigned   | YES | unset  | up               |      | up   |
| FastEthernet0/0.2 | 10.0.0.200   | YES | manual | up               |      | up   |
| FastEthernet0/0.3 | 10.0.100.200 | YES | manual | up               |      | up   |
| FastEthernet0/1   | unassigned   | YES | unset  | administratively | down | down |

#### Zadanie 2

1. Wraz z koleżankami i kolegami zmodyfikuj sieć, tak by:

- nie było połączenia między dwoma środkowymi przełącznikami,
- przełączniki z pierwszej grupy były podłączone do jednego routera, a przełączniki z drugiej grupy były podłączone do drugiego routera.
- Skonfiguruj router tak, by mógł odbywać się ruch między różnymi VLANami. Dodaj statyczny routing na swoim komputerze, tak by mógł komunikować się z sieciami odpowiadającymi innym VLANom.
- Połącz routery ze sobą (określ między nimi dodatkową sieć) i skonfiguruj routing tak by była możliwa komunikacja każdy z każdym w laboratorium.